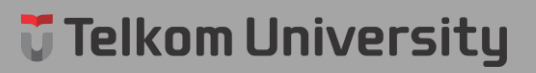

## **DAFTAR GAMBAR**

| Gambar 2.1 Cara Kerja GPS[3]                                | 6  |
|-------------------------------------------------------------|----|
| Gambar 2.2 Tampilan Utama Android Studio                    | 8  |
| Gambar 3.1 Gambaran Sistem Usulan                           | 10 |
| Gambar 3.2 Topologi Sistem                                  | 11 |
| Gambar 3.3 Flow Chart Login                                 | 13 |
| Gambar 3.4 Flow Chart Add Profil                            | 14 |
| Gambar 3.5 Flow Chart Cek Data                              | 15 |
| Gambar 3.6 Flow Chart Tracking                              | 15 |
| Gambar 4.1 AuthUI Dipanggil di Main Activity                | 17 |
| Gambar 4.2 Tampilan Menu Utama                              | 18 |
| Gambar 4.3 Layout RecyclerView                              | 19 |
| Gambar 4.4 Tampilan Layout Row                              | 20 |
| Gambar 4.5 Tampilan Sub-Menu Truck                          | 21 |
| Gambar 4.6 Tampilan Sub-Menu Add Profil                     | 22 |
| Gambar 4.7 Tampilan Sub-Menu Tracking                       | 23 |
| Gambar 4.8 Desain Tampilan Sub-Menu Kalender                | 24 |
| Gambar 4.9 Pengujian 1-5                                    | 24 |
| Gambar 4.10 Pengujian 6-10                                  | 24 |
| Gambar 4.11 Tampilan Awal Login                             | 27 |
| Gambar 4.12 Tampilan Login menggunakan Email yang Tersimpan | 27 |
| Gambar 4.13 Tampilan Login dengan Email yang Baru           | 28 |
| Gambar 4.14 Tampilan Memasukkan Nomor Telepon               | 28 |
| Gambar 4.15 Tampilan Memasukkan Kode Verifikasi             | 29 |
| Gambar 4.16 Klik Menu Profil                                | 29 |
| Gambar 4.17 Tampilan Menu Cek Data Profil                   |    |
| Gambar 4.18 Klik Tombol Truck                               |    |
| Gambar 4.19 Tampilan Menu Info Truck                        | 31 |
| Gambar 4.20 Klik Tombol Add Profil                          | 31 |
| Gambar 4.21 Tampilan Menu Add Profil                        | 32 |
| Gambar 4.22 Klik Tombol Tracking                            | 32 |
| Gambar 4.23 Tampilan Awal Google Maps                       |    |
| Gambar 4.24 Penambahan Marker                               | 33 |
| Gambar 4.25 Klik Tombol Kalender                            | 34 |
| Gambar 4.26 Tampilan Kalender                               | 34 |
| Gambar 4.27 Klik Tombol SIGNOUT                             | 35 |